# Kundenantragstrecke – Ausfüllhilfe:

## Hinweis:

Bitte beachten Sie, dass zum Abschluss eines Bausparvertrags ein gültiger Reisepass oder Personalausweis notwendig ist. Führerscheine können aus rechtlichen Gründen leider nicht akzeptiert werden.

Sollte bei Ihnen ein USA-Bezug (US-Staatsbürgerschaft oder Geburtsort in den USA) vorliegen, ist ein Online-Abschluss aus steuerrechtlichen Gründen leider ebenfalls nicht möglich. Wenden Sie sich in einem solchen Fall bitte an einen unserer Vertriebspartner in Ihrer Nähe. Eine Liste unserer Vertriebspartner finden Sie auf unserer Webseite www.start-bausparkasse.at.

## Anmeldung:

Zu Beginn rufen Sie die Homepage www.start-bausparkasse.at auf.

Danach wählen Sie die Rubrik "Online Angebot"/start:bausparen aus.

| start <sup>®</sup> bausparka | asse        | Unser Ang                                                                                                    | ebot Über Uns  |
|------------------------------|-------------|----------------------------------------------------------------------------------------------------|----------------|
| Bausparen                    | Finanzieren |                                                                                                    | Online Angebot |
|                              | *           | <ul> <li>start.bausparen</li> <li>Schließen Sie einfach<br/>bequem online Ihren<br/>Bausparvertrag ab.</li> </ul> | n und          |

Durch Anwählen des blauen Buttons "**online beantragen**" gelangen Sie zu unserer Kundenantragstrecke, über welche Sie Ihren Bausparvertrag sofort online abschließen können.

online **beantragen** 

Es erscheint das Willkommensfenster mit dem Produkt-Auswahlfeld:

Sie können nun wählen, welche Vertragsart Sie abschließen möchten.

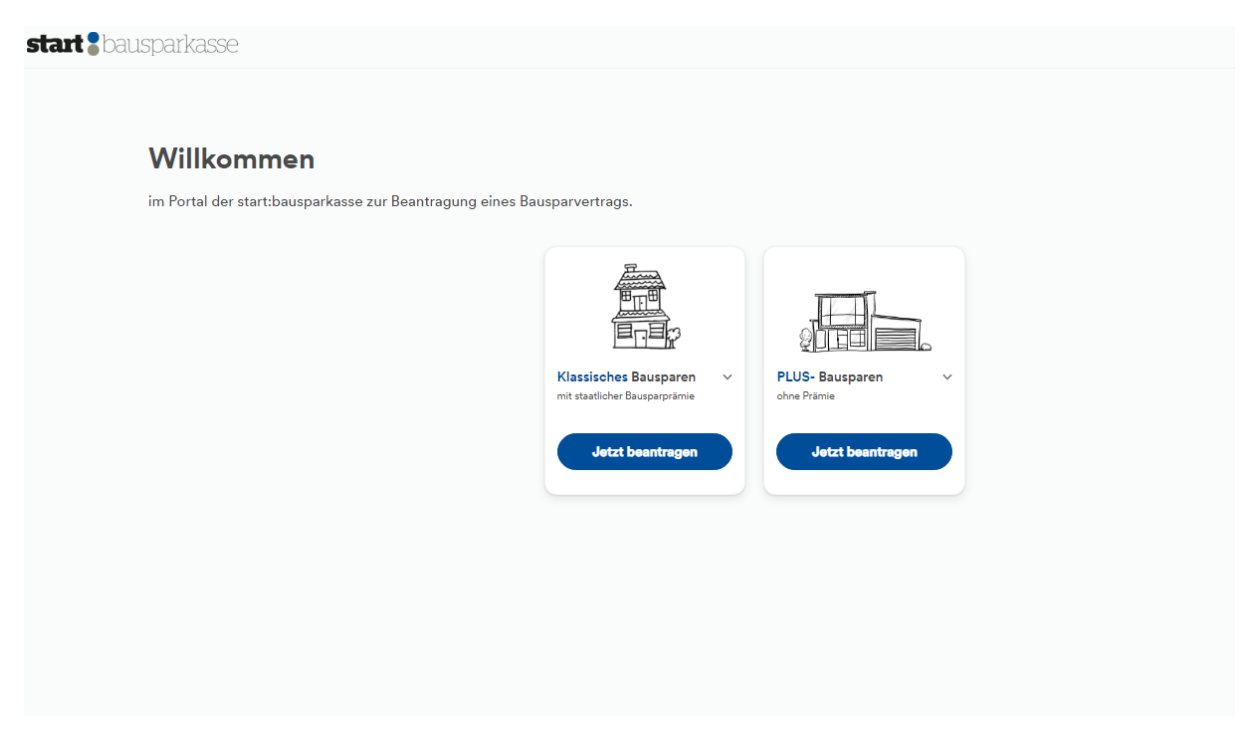

Klassisches Bausparen: Vertrag mit Prämienbegünstigung

**PLUS-Bausparen:** Vertrag ohne Prämienbegünstigung, da Sie gerade einen prämienbegünstigten Bausparvertrag laufen haben, jedoch einen weiteren Bausparvertrag abschließen möchten, für den Sie jedoch keine Bausparprämie überwiesen bekommen. Für dieses Produkt wird kein Kontoführungsentgelt (Spesenbeitrag) verrechnet.

## Der Weg zum Vertragsabschluss:

Die Eingabemasken des klassischen Bausparprodukt und des PLUS-Bausparens sind annähernd ident. Lediglich Daten, welche für einen Abschluss eines prämienbegünstigten Bausparvertrages nötig sind, werden beim PLUS-Bausparen nicht abgefragt, da dieser Vertrag nicht prämienbegünstigt ist und die Daten daher nicht benötigt werden.

## Bausparwunsch -Definition des Sparbetrages und des Einzahlungsintervalls:

Nach Auswahl des gewünschten Produktes (klassisches Bausparen bzw. PLUS-Bausparen) definieren Sie Ihren **Bausparwunsch**, indem Sie den gewünschten **Sparbetrag** (= Höhe der gewünschten Sparleistung) durch Verschieben des blauen Reglers sowie die **Zahlungsperiode** ( = Ihr gewünschtes Einzugsintervall) durch Anklicken der Auswahlmöglichkeiten (monatlich, jährlich, einmalig), auswählen.

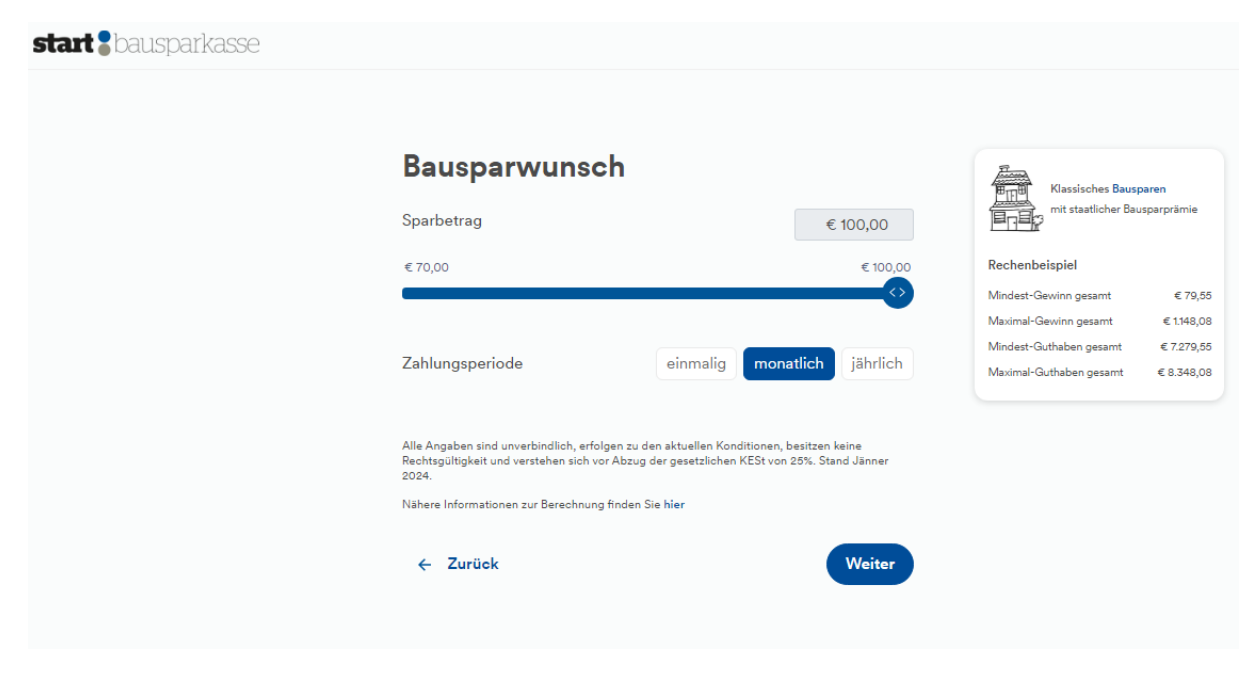

Zusätzlich erscheint rechts auf dem Bildschirm ein **Rechenbeispiel**, welches sich anhand Ihrer Auswahl des Sparbetrages und der Zahlungsperiode anpasst und Sie über den Mindest-Gewinn, den Maximal-Gewinn sowie Ihr Mindest-Guthaben und Maximal-Guthaben am Ende der Bausparlaufzeit informiert. Beachten Sie, dass die Angaben nur unverbindliche Minimum- und Maximal-Angaben sind, in welcher Bandbreite sich Ihr tatsächlicher Ertrag darstellen wird. Diese Angaben dienen zu Ihrer Orientierung. Sowohl Zinssatz als auch staatliche Prämie sowie die jährliche Kontoführungsgebühr werden während der gesamten Laufzeit jährlich neu festgelegt. Das Rechenbeispiel ist auch in den folgenden Eingabemasken ersichtlich. Solange das Rechenbeispiel in den Eingabemasken ersichtlich ist, können Sie Ihren Bausparwunsch ändern und anpassen.

## Vertragsinhaber:

Sie werden nun aufgefordert sämtliche persönlichen Daten (wie Vorname, Nachname, Geburtsdatum,...) des Vertragsinhabers anzuführen. Wird der Kunde (z.B. ein minderjähriges Kind) von einer anderen Person gesetzlich vertreten, ist trotzdem der Kunde (z.B. ein minderjähriges Kind) immer als Vertragsinhaber zu erfassen. Bitte beachten Sie, dass Pflichtfelder korrekt befüllt werden müssen.

| start : bausparkasse                                                   |                                                                                                    |                                      |            |
|------------------------------------------------------------------------|----------------------------------------------------------------------------------------------------|--------------------------------------|------------|
|                                                                        |                                                                                                    |                                      |            |
|                                                                        | Vertragsinhaber                                                                                                    | Klassisches Bausp                    | aren       |
|                                                                        | Der Bausparvertrag wird für folgende Person beantragt.                                                                                                    | mit staatlicher Bau                  | sparprāmie |
|                                                                        | Anrede<br>Frau Herr                                                                                                    | Rechenbeispiel                       |            |
|                                                                        | The (Outline)                                                                                                    | Sparbetrag                           | € 100,00   |
|                                                                        | Rtte vählen                                                                                                    | Zahlungsperiode                      | monatlich  |
|                                                                        |                                                                                                    | Maximal-Gewinn gesamt                | € /9,00    |
|                                                                        | Vorname wie im Ausweis                                                                                                    | Mindest-Guthaben gesamt              | € 7.279,55 |
|                                                                        |                                                                                                    | Maximal-Guthaben gesamt              | € 8.348,08 |
|                                                                        | Nachname wie im Ausweis                                                                                                    |                                      | 🖉 Ändern   |
|                                                                        | Gaburtedatum                                                                                                    |                                      |            |
|                                                                        | Geourosatum                                                                                                    |                                      |            |
|                                                                        | Sozialversicherungsnummer                                                                                                    |                                      |            |
|                                                                        |                                                                                                    |                                      |            |
|                                                                        | E-Mail                                                                                                    |                                      |            |
|                                                                        |                                                                                                    |                                      |            |
|                                                                        | Mobiltelefonnummer                                                                                                    |                                      |            |
|                                                                        | +43 V                                                                                                    |                                      |            |
|                                                                        | kh stimme zu, dass die start bauparlasse die in der Antragsstrecke eingegebenen Daten für die Wiederaufnahme des Produktantrags für 28<br>Tage speichert . Mehr Lesen                       |                                      |            |
|                                                                        | ← Zurück Registrieren                                                                                                    |                                      |            |
|                                                                        |                                                                                                    |                                      |            |
| Ich stimme zu, dass die sta<br>Tage speichert. Zu dem Ge               | rt:bausparkasse die in der Antragsstrecke eingegebenen Daten für die Wiederaufnahme des F<br>eschäftsfall als auch für Marketingzwecke darf ich telefonisch, per SMS, Post und E-Mail konte | Produktantrags fü<br>aktiert werden. | r 28       |
| Diese Zustimmung kann icl<br>klicken Sie <b>hier.</b><br>Weniger Lesen | h jederzeit mittels Mail an <u>datenschutz@start-bausparkasse.at</u> widerrufen. Für Informationen :                                                                                        | zum Datenschutz                      |            |
| ← Zurück                                                               |                                                                                                    | Registrier                           | en         |

#### Geburtsdatum:

- Bitte beachten Sie, dass ein Antragsteller zwischen 14 und 18 Jahren nur mit eigenem Einkommen einen Bausparantrag für sich selbst abschließen kann.
- Für minderjährige Personen ohne eigenem Einkommen kann ein Bausparantrag nur mit Vormund/gesetzlicher Vertreter angelegt werden. Am Ende der Eingabe der persönlichen Daten des Antragstellers erhalten Sie die Möglichkeit die persönlichen Daten des Vormundes

bzw. gesetzlichen Vertreters zu erfassen.

Ist der Antragsteller unter 14 Jahren ist immer ein Vormund / gesetzlicher Vertreter für den Abschluss eines Bauspar-Antrags zwingend notwendig. Am Ende der Eingabe der persönlichen Daten des Antragstellers erhalten Sie die Möglichkeit die persönlichen Daten des Vormundes bzw. gesetzlichen Vertreters zu erfassen.

**Datenschutzerklärung:** Damit Sie bei Ihren Online-Bauspar-Antragsabschluss jederzeit pausieren und zu einem späteren Zeitpunkt wieder aufrufen können, stimmen Sie der Datenschutzerklärung zu. Diese Zustimmungserklärung ist jederzeit widerrufbar.

Nach Drücken des **Buttons "Registrieren"** erhalten Sie ein **Verifizierungsmail** an die von Ihnen angegebene Mailadresse. Bitte tragen Sie den 4-stelligen Code des Mail in der geöffneten Webseite der Antragstrecke ein.

| start : bausparkasse |                                                                                                    |                                                                                                    |
|----------------------|----------------------------------------------------------------------------------------------------|----------------------------------------------------------------------------------------------------|
|                      | Bestätigen Sie Ihre E-Mail Adresse<br>Ein Bestätigungscode wurde an r<br>Posteingang und geben Sie den Bestätigungscode nachstehend ein. | Kassisches Bungaren<br>Int stattlicher Bungaren<br>Int stattlicher Bungaren<br>Bechenbeispiel           Sperbetrag         < 100,00           Zahlungsperiode         monatich<br>Mindert Gunham gasant         < 70,55           Maximal-Gestring pasant         < 70,55           Maximal-Gestring pasant         < 72,55           Maximal-Gestring pasant         < 22,255           Maximal-Gunham gasant         < 52,340,00 |
|                      | Weiter                                                                                                    | ∠ Änderr                                                                                                    |

Im Anschluss erhalten Sie ein Mail mit einem **Wiederaufsatzlink**. Mit diesem können Sie Ihren Online-Bauspar-Antrag innerhalb der nächsten 28 Tage jederzeit wieder aufrufen und von überall Ihren Online-Bauspar-Antrag weiterbearbeiten und abschließen.

#### Eingabemaske, weiterer persönlicher Daten des Vertragsinhabers:

| start : bausparkasse                                                                                                    |                                                                                                    |                                                                                                    |
|----------------------------------------------------------------------------------------------------|----------------------------------------------------------------------------------------------------|----------------------------------------------------------------------------------------------------|
|                                                                                                    | (1)                                                                                                    |                                                                                                    |
| <ul> <li>Cheváciliza informatione</li> <li>Vorboritzadevise &amp; Retinnelität</li> <li>Bestinten</li> <li>Restitution Existences</li> <li>Restitution Existences</li> </ul> | Auten Tag, Susi Mustermann!   Ich beartrage das Bacaparen.   auf eigene Rechnung   auf eigene Rechnung   Breiterstand   Extremation   Breiterstahlingung   Bute wahlen   Extremation   Breiterstahlingung   Breiterstahlingung   Stord Site eine politisch exponsierten Person oder hr nabestehend? (a)   Ja | Klasisches Bauparen<br>nt stastischer Bauparpismi<br>Rechenbeispiel<br>Sprüchtige & 100,000<br>Zahlungsperiode monatich<br>Mindest-Gewinn gesamt & 1549,000<br>Mindest-Gurinn gesamt & 1549,000<br>Mindest-Gurihaben gesamt & 1549,000<br>Mindest-Gurihaben gesamt & 1549,000<br>Mindest-Gurihaben gesamt & 1549,000<br>Mindest-Gurihaben gesamt & 1549,000<br>Mindest-Gurihaben gesamt & 1549,000<br>Mindest-Gurihaben gesamt & 1549,000 |

#### Fremde Rechnung:

Bei Vertragsabschlüssen auf fremde Rechnung tritt jemand im eigenen Namen (als Kunde) auf, jedoch gehört ihm das Geld nicht. Der Abschluss durch Obsorgeberechtigte erfolgt auf eigene Rechnung (Vertragsinhaber ist die vertretene Person). Ist das Kästchen "fremde Rechnung" oder kein Kästchen befüllt, ist ein Online-Vertragsabschluss leider nicht möglich.

#### **Berufsdetails:**

Um den Vorgaben des FM-GwG (Finanzmarkt – Geldwäsche Gesetz) nachzukommen, sind diese Details des Vertragsinhabers zwingend erforderlich anzugeben.

#### Politisch exponierte Person ("PEP"):

Im Sinne des § 2 Z 6 bis 8 FM-GwG handelt es sich bei politisch exponierten Personen um diejenigen natürlichen Personen, die wichtige öffentliche Ämter im In- und Ausland ausüben oder bis vor einem Jahr ausgeübt haben, und deren unmittelbare Familienmitglieder oder ihnen bekanntermaßen nahestehende Personen.

#### Personen, die bedeutende öffentliche Funktionen erfüllen, teilen sich in acht Unterkategorien auf:

- Staatsoberhäupter, Regierungschefs, Minister und deren Stellvertreter und Staatssekretäre (im Inland insb.: Bundespräsident, -kanzler, Mitglieder Bundesregierung und Landesregierungen)
- Parlamentsmitglieder (im Inland insb.: Abgeordnete d. Nationalrates u. Bundesrates)
- Mitglieder d. Führungsgremien polit. Parteien (im Inland insb. jene, die im Nationalrat vertreten sind)
- Mitglieder von obersten Gerichten, Verfassungsgerichten oder sonstigen hochrangigen Institutionen der Justiz (im Inland insb. Richter des OGH, VfGH, VwGH)
- Mitglieder v. Rechnungshöfen/Leitungsorgane v. Zentralbanken (im Inland insb. Präsident des BRH, Direktoren d. LRH, Mitglieder d. Direktoriums der OeNB)

- Botschafter, Geschäftsträger oder hochrangige Offiziere der Streitkräfte (im Inland insb. Militärpersonen ab Dienstgrad Generalleutnant, z.B. Generalstabschef/Stv., militärische Sektionsleiter, Streitkräftekommandant, Kommandant d. Landesverteidigungsakademie)
- Mitglieder der Verwaltungs-, Leitungs- oder Aufsichtsorgane staatlicher Unternehmen
- Direktoren/Stv. und Mitglieder d. Leitungsorgane bei einer internationalen Organisation (z.B. UNO, OECD, OPEC, Weltbank)

Als **unmittelbare Familienmitglieder** werden Ehepartner, Lebenspartner und Lebensgefährten, Kinder (einschließlich Wahl- und Pflegekinder) und deren Ehepartner/Lebenspartner/-gefährten und die Eltern der politisch exponierten Person betrachtet.

- Bei Personen, die als enge Mitarbeiter/Partner bezeichnet werden, gibt es zwei Unterkategorien: Natürliche Personen, die gemeinsam mit einer politisch exponierten Person wirtsch. Eigentümer von jur. Personen/Rechtsvereinbarungen sind oder sonstige Geschäftsbeziehungen mit einer politisch exponierten Person haben.
- Natürliche Personen, die alleinige wirtsch. Eigentümer einer rechtlichen Einheit (dazu zählen auch Unternehmen, Fonds etc.) sind, von der eine politisch exponierte Person wirtschaftlich profitiert

Ist der Vertragsinhaber keine PEP, muss das Kästchen "Nein,…" angekreuzt werden.

Ist der Vertragsinhaber **eine PEP**, muss das Kästchen "Ja,…." angekreuzt werden. In diesem Fall ist ein Online-Abschluss leider nicht möglich. Wenden Sie sich daher bitte an einen unserer Vertriebspartner in Ihrer Nähe. Eine Liste unserer Vertriebspartner finden Sie auf unserer Webseite www.start-bausparkasse.at.

#### Eingabemaske – Wohnsitzadresse und Nationalität des Vertragsinhabers:

|                                                                                                    | ()(2)(3)<br>Austullen Kontrolleren Abschließen                                                                                                    |                                                                                                    |
|----------------------------------------------------------------------------------------------------|----------------------------------------------------------------------------------------------------|----------------------------------------------------------------------------------------------------|
| 1. Percivitabe Informationen V<br>2. Wohnklanderese & Nationalität<br>3. Benklasen<br>4. Benkliche Erklärungen | Wohnsitzadresse<br>Bitte geben Sie die Adresse Ihres Hauptwohnsitzes in Österreich bekannt.<br>Sie können nach Ihrer Wohnudresse suchen oder<br>manuell eingeben. | Klassisches Busparen<br>mit stattlicher Busparen<br>Rechenbeispiel                                                                                                    |
|                                                                                                    | Straße  Husnummer / Stiege / Tur  PLZ Ort                                                                                                    | Sparbatrag € 00,00<br>Zahlungsperiode monatich<br>Mindest-Gawinn gesamt € 1945,0<br>Maximal-Gawinn gesamt € 7,259,55<br>Maximal-Gathaben gesamt € 8,348,08<br># Åndern |
|                                                                                                    | Nationalität<br>Bitte geben Sie uns die Informationen zu Ihrer Nationalität bekannt.<br>Geburtsort                                                                |                                                                                                    |
|                                                                                                    | Geburtsland<br>Österreich v<br>Staatsbürgerschaft<br>Österreich v                                                                                                 |                                                                                                    |
|                                                                                                    | Zweite Staatsbürgerschaft     keine     v     Curück     Weiter                                                                                                   |                                                                                                    |

**Wohnsitzadresse**: Bei der Eingabe des Straßennamens werden Ihnen anhand der eingegebenen Buchstaben Adressvorschläge gemacht. Sollte die benötigte Adresse nicht aufscheinen, so haben Sie die Möglichkeit durch Klick auf die blaue Schrift "manuell eingeben" die Wohnadresse des Vertragsinhabers händisch einzugeben.

#### Geburtsort/-land:

Um den Vorgaben des FM-GwG (Finanzmarkt – Geldwäsche Gesetz) nachzukommen, sind diese Details des Vertragsinhabers zwingend erforderlich anzugeben.

#### Staatsbürgerschaft:

Besitzt der Vertragsinhaber mehrere Staatsbürgerschaften, so müssen alle Staatsbürgerschaften erfasst werden.

**Bitte beachten Sie:** Sollte bei Ihnen ein USA-Bezug (US-Staatsbürgerschaft oder Geburtsort in den USA) vorliegen, ist ein Online-Abschluss aus steuerrechtlichen Gründen leider ebenfalls nicht möglich. Wenden Sie sich in einem solchen Fall bitte an einen unserer Vertriebspartner in Ihrer Nähe. Eine Liste unserer Vertriebspartner finden Sie auf unserer Webseite www.start-bausparkasse.at.

### Bankdaten – Erfassung der Bankdaten

In dieser Maske definieren Sie durch Auswählen/Anklicken, den Rateneinzug, an welchem Tag die Überweisung Ihrer Sparleistung auf Ihr Bausparkonto erfolgen soll. Weiters geben Sie den IBAN bekannt, von welchem Konto die Sparleistungen abgebucht werden sollen.

| start 🖁 bausparkasse                                                                                             | ()(3)<br>Ausfullen Kontrolleren Abschließen                                                                                                    |                                                                                                    |
|----------------------------------------------------------------------------------------------------|----------------------------------------------------------------------------------------------------|----------------------------------------------------------------------------------------------------|
| 1. Pendeliska Informationen ✓<br>2. Wohnstruckernen & Nationalitä ✓<br>3. Bankateen<br>4. Benkeliske Etitikungen | Bankdaten<br>SEPA-Lastschriftmandat – Einzugsermächtigung<br>Wahen Sie den Zeitpunkt Mines Reteneinzugs.<br>3 des Monats 22 des Monats 22 des Monats<br>IBM<br>Sind Antragsteller und Gino-Kontoinhaber dieselbe Person?<br>Tem<br>C Zurück | Nasloches Burgaren         Int stasticher Burgaren         Int stasticher Burgaren         Berbetrag       € 100,00         Zahlungsperiode       monatlich         Mindest-Gewinn gesamt       € 79,55         Mindest-Gewinn gesamt       € 220,65         Maximal-Guithaben gesamt       € 243,06         Mindest-Guithaben gesamt       € 8348,08         Zahlungsperiode       € 348,08 |

Ist der Antragsteller nicht ident mit dem Girokontobesitzer des angegebenen IBANs, so beantworten Sie die Frage "Sind Antragsteller und Giro-Kontoinhaber dieselbe Person?" mit "Nein". Es sind sodann der Name sowie die Mobiltelefonnummer und sofern die Adresse mit jener des Antragstellers abweicht, die Adresse des Giro-Kontoinhabers bekannt zu geben. Das SEPA-Lastschriftmandat wird per Eingabe des an die angegebene Mobiltelefonnummer zugesandten TANs unterfertigt.

| ornan         | ne des Auftraggebers                                                                                                    |
|---------------|----------------------------------------------------------------------------------------------------|
| lachna        | ame des Auftraggebers                                                                                                    |
| Лоbilte       | elefonnummer                                                                                                    |
| +43           | ·                                                                                                    |
| $\checkmark$  | Die Adresse des Auftraggebers ist ident mit der Adresse des<br>Vertragsinhabers.                                                                                                    |
|               |                                                                                                    |
|               |                                                                                                    |
| Per           | smsTAN digital unterzeichnen                                                                                                    |
| Die s         | smsTAN digital unterzeichnen<br>ameTAN wird an Ihre Mobiltelefonnummer von der startBSPK<br>indet: +43                                                                                                    |
| Die :<br>gese | smsTAN digital unterzeichnen<br>amitAN wird an Ihre Mobiltelefonnumer von der startBSPK<br>det +43<br>Ich/Wr ermächtige/n die start:bausparkasse (Creditor-ID:<br>AT942220000078830), Zahlungen von meinern/unserem Konf-<br>mittels Latschrift einarzishen. Zugleich weise/n ich/wir<br>mein/unser Kreditinstitut an, die von der start:bausparkasse<br>gezogenen Latschriften ainzuldese. Zahlungsempfänger ist ober<br>geanentre Verträgninhabe: Ich/Wir kann/kännen innerhalb von B                                                                                                    |
| Die :<br>gese | smsTAN digital unterzeichnen<br>andIAN wird an Ihre Mobiltelefonnummer von der startBSPK<br>mdet + 43<br>Ich/Wir ermächtige/n die start:bausparkasse (Creditor-ID:<br>AT842220000078830), Zahlungen von meinerwünserem Kont<br>mittels Lastschrift einzuziehen. Zuglich wiese/n ich/wir<br>mein/unser Kreditinstitut an, die von der start:bausparkasse<br>gezogenen Lastschriften einzulsen. Zahlungsempfänger ist obei<br>gezogenen Lastschriften einzulsen. Zahlungsempfänger ist obei<br>gezogenen ester verzigsinhaber: Ich/Wir kann/können innehralis von B<br>Wochen, beginnend mit dem Balastungstattum, die Erstattung de<br>belasteten Betrages verlangen. Es gelnen dabei die mit<br>meinern/unserem Kreditinstitut vereinbarten Bedingungen.                                   |
| Die :<br>gese | smsTAN digital unterzeichnen<br>maTAN wird an Ihre Mobiltelefonnumer von der startBSPK<br>mater + 43<br>Ich/Wr ermächtige/n die startbausparkasse (Greditor-ID:<br>AT962220000078830), Zahlungen von mainern/unserem Kont<br>Mittels Latschrift einzushenz Zugleich wisse/n ich/Wr<br>meir/Unser Kreditinstitu an, die von der startbausparkasse<br>gezogenen Latschriften einzulösen. Zahlungsempfänger ist oble<br>geannter Vertragsinhaber. Ich/Wr kann/können innerhills von B<br>Wochen, beginnend mit dem Balastungstattung, die Erstattunge<br>belasteine Betrasse verlangen. Er sellen dabei dien<br>dielasteine Betrasse verlangen. Er sellen dabei dien ut<br>belasteine Betrasse verlangen. Er sellen dabei dien ut<br>meinern/unserem Kreditinstitut vereinbarten Bedingungen. |

**Abbuchungstag:** Hier wählen Sie den gewünschten Sparbeginn aus. Die Einzüge können jeweils zum 03., 14. oder 22. eines jeden Monats erfolgen.

**IBAN:** Hier ist Ihr gültiger IBAN für die Einzugsermächtigung zu erfassen.

## Rechtliche Erklärungen

|                                                                        | ()<br>Ausfüllen Kontrolleren Abschließen                                                                                                    |                                                                                                    |
|------------------------------------------------------------------------|----------------------------------------------------------------------------------------------------|----------------------------------------------------------------------------------------------------|
| 1. Persönliche Informationen ✓<br>2. Wohnsitzadresse 8. Nationalität ✓ | Rechtliche Erklärungen                                                                                                    | Klassisches Bausparen                                                                                                    |
| 3. Banhdaten 🗸                                                         | Bitte geben Sie Ihre steuerliche Ansässigkeit bekannt.         Mein Hauptvohnitz ist in Österreich         und ich bin aussitzlich auch in einem anderen Land (z.B. USA) steuerlich ansässig.         Bestehender Bausparvertrag.         Halten Sie aktuell einen prämienbegünstigten Bausparvertrag?         us         Nein | mit staticher Buspaprinnie<br>Rechenbeispiel<br>Sperbetrag € 100,00<br>Zahlungsperiode monatich<br>Mindest-Gewinn pasant € 79,55<br>Maximal-Guinhaen pasant € 1140,08<br>Mindest-Guthalen pasant € 1340,08<br>Mindest-Guthalen pasant € 1340,08<br>Mindest-Guthalen pasant € 1340,08 |
|                                                                        | l doorn de rober overs prantenooganiseje oversege geneseer :<br>Ja Nein                                                                                                    |                                                                                                    |

#### Steuerpflicht:

Der Abschluss eines Bausparvertrages ist nur für Personen möglich, die in Österreich unbeschränkt steuerpflichtig sind.

Ist der Vertragsinhaber außer in Österreich noch in einem weiteren Land unbeschränkt steuerpflichtig (z.B. durch Herkunft oder Beschäftigungsverhältnis im Ausland), so ist diese Frage mit "nein" zu beantworten und gemäß GMSG die weiteren steuerlichen Ansässigkeiten zu erfassen. Hierbei ist darauf zu achten, dass auch die Steuernummern entsprechend angeführt werden müssen. Bei diesbezüglichen Fragen wenden Sie sich bitte an Ihren Steuerberater.

Haben Sie aktuell einen prämienbegünstigten Bausparvertrag? Hier geben Sie an, ob für den Vertragsinhaber aktuell ein prämienbegünstigter Bausparvertrag besteht, für welchen auch zukünftig noch Prämie bezogen wird. Beachten Sie, dass pro Person nur 1 prämienbegünstigter Bausparvertrag möglich ist. Natürlich kann auch ein nicht prämienbegünstigter Vertrag abgeschlossen werden (z.B. Auswahl unseres Produktes "PLUS-Bausparen").

Haben Sie heuer bereits prämienbegünstigte Beiträge geleistet? Wurden im aktuellen Kalenderjahr bereits prämienbegünstigte Einzahlungen auf einem anderen Bausparvertrag des Vertragsinhabers geleistet, so ist die Frage mit "Ja" zu beantworten und der entsprechende Betrag zu erfassen. Dieser wird im Zuge der Prämienanforderung abzüglich berücksichtigt, da pro Person und Jahr nur Einzahlungen bis maximal € 1.200,- durch die staatliche Bausparprämie gefördert werden.

#### Ermächtigungen/Bestimmungen/Zustimmungserklärungen:

In dieser Rubrik informieren wir Sie über die Bedingungen, die Ihrem Bauspar-Antrag zu Grunde liegen. Bitte lesen Sie diese durch und, wenn Sie mit der Antragstellung fortsetzen möchten, akzeptieren Sie diese anschließend durch Anhaken der Kästchen.

Ich ermächtige die start:bausparkasse (Creditor-ID: AT84ZZZ00000075830), Zahlungen von meinem Konto mittels Lastschrift einzuziehen. Zugleich weise ich mein Kreditinstitut an, die von der start:bausparkasse gezogenen Lastschriften einzulösen. Zahlungsempfänger ist der Vertragsinhaber dieses zu eröffnenden Bausparvertrages. Ich kann innerhalb von 8 Wochen, beginnend mit dem Belastungsdatum, die Erstattung des belasteten Betrages verlangen. Es gelten dabei die mit meinem Kreditinstitut vereinbarten Bedingungen. **Weniger Lesen** 

Ich bin in Österreich unbeschränkt steuerpflichtig (§ 1 Abs. 2 EStG 1988). Weder ich noch eine mitberücksichtigte Person scheinen in einer anderen Abgabenerklärung zu einem Bausparvertrag als Antragsteller(in) oder mitberücksichtigte Person auf. Ich nehme zur Kenntnis, dass die Abgabenerklärung ihre Wirksamkeit durch Kündigung, Sicherstellung, Widerruf oder Rückzahlung verliert. Den Wegfall der für die beantragte Steuererstattung maßgeblichen Verhältnisse werde ich der Abgabenbehörde binnen eines Monats im Wege der Bausparkasse mitteilen. Ich versichere, dass ich die Angaben nach bestem Wissen und Gewissen richtig und vollständig gemacht habe. Mir ist bekannt, dass unrichtige oder unvollständige Angaben strafbar sind. **Weniger Lesen** 

Zustimmungserklärungen 🕕

- Ich nehme zur Kenntnis, dass es zu Beweiszwecken bei Telefonaten mit Kundenberatungs- und Beschwerdestellen zu Gesprächsaufzeichnungen kommt.
- Ich gebe ausdrücklich meine Zustimmung Informationen in Verbindung mit Produkten und Dienstleistungen (auch für Marketingzwecke) mittels Telefonanrufen, Fax und der Zusendung elektronischer Post (E-Mail, SMS, Messenger-Services) zu erhalten. Die Zusendung der elektronischen Post kann auch für Informationen zu meinem Bausparvertrag (z.B. Jahresauszug) und für Servicezwecke erfolgen, wobei ich einer Zusendung als Massensendung ausdrücklich zustimme. Eine Änderung meiner E-Mail-Adresse und Telefonnummer werde ich der start:bausparkasse bekannt geben. Weniger Lesen
- Ich erkläre mich ausdrücklich damit einverstanden, dass die start:bausparkasse meinen Namen, Geburtsdatum, Anschrift/en sowie Kontaktdaten für Zwecke des Marketing von Finanzprodukten und zur Kundenberatung an die BAWAG P.S.K. Bank für Arbeit und Wirtschaft und Österreichische Postsparkasse Aktiengesellschaft, easybank AG, BAWAG P.S.K. Versicherung AG, easyleasing GmbH und Südwestbank AG übermitteln kann. Weniger Lesen

Ich kann diese Zustimmungen jederzeit widerrufen (E-Mail an service@start-bausparkasse.at oder mittels Brief).

← Zurück

Weiter

## Überprüfung der eingegebenen Daten:

Hier erhalten Sie einen Überblick der in der Antragstrecke erfassten Daten.

Prüfen Sie die von Ihnen erfassten Daten auf Vollständigkeit und Korrektheit. Durch Klick auf das Bleistiftsymbol können fehlerhafte oder unvollständige Angaben in der entsprechenden Rubrik geändert werden.

| 2<br>Ausfüllen Kontrollieren Abschließen                                                                                                    |   |                                                        |
|----------------------------------------------------------------------------------------------------|---|--------------------------------------------------------|
| Überprüfen Sie Ihre Daten                                                                                                    |   | Frank                                                  |
| Vertragsinhaber                                                                                                    | ۵ | Klassisches Bausparen<br>mit staatlicher Bausparprämie |
| Name: Frau Susi Mustermann                                                                                                    |   | Rechanhaimiel                                          |
| Geburtsdatum: 13.05.1980                                                                                                    |   | Carbona apres                                          |
| E-Mail: s                                                                                                    |   | Sparbetrag € 100,00                                    |
| Mobiltelefonnummer:                                                                                                    |   | Zahlungsperiode monatlich                              |
| Sozialversicherungsnummer: 3853130580                                                                                                    |   | windestridewinn gesamt € 79,55                         |
| Sparbetrag: € 100,00                                                                                                    |   | Madast-G thabas arrest € 1348,08                       |
| Zahlungsperiode: monatlich                                                                                                    |   | Maximal G thaban pasamt € 7.279,55                     |
| Vertragssumme: € 24.000,00                                                                                                    |   | Maximai-Guthaben gesamt                                |
| Persönliche Informationen                                                                                                    | ۷ | 2 Ändern                                               |
| Aktuelle Beschäftigung: Angestellte/r<br>Branche: Dienstleistung<br>Wohnadresse & Nationalität<br>Adresse: T<br>Geburtsort: Wien, Österreich<br>Staatsbürgerschaft: Österreich<br>Zweite Staatsbürgerschaft: keine<br>Bankdaten<br>Einzug Sparbeitrag: 3. des Monats<br>IBAN: AT33 3219 5224 §<br>Name des Auftraggebers: Tau | ٤ |                                                        |
| Rechtliche Erklärungen                                                                                                    |   | 2                                                      |
| Zusätzliche Steueransässigkeit: Keine                                                                                                    |   |                                                        |
| Staatliche Prämienbegünstigung: Nein                                                                                                    |   |                                                        |
| Prämienbegünstigte Beiträge geleistet: Nein                                                                                                    |   |                                                        |
| ← Zurück                                                                                                    |   | Weiter                                                 |

## Online Identifizierung:

Durch Anwählen des Buttons "Identifizierung starten" beginnen Sie mit der Online-Legitimierung.

Für den Prozess der Online-Legitimierung arbeiten wir, die start:bausparkasse, mit dem Dienstleister IDnow GmbH (kurz IDnow) zusammen.

| start 🖁 bausparkasse                                     |                                                                                                    |
|----------------------------------------------------------|----------------------------------------------------------------------------------------------------|
|                                                          | Image: Controllieren Abschließen                                                                                                    |
| 1. Online Identifizierung<br>2. Prüfen und Unterzeichnen | Online Identifizierung                                                                                                    |
| 3. Dokumente hoohladen                                   | Die Legitimation via Smartphone dient Ihrer Sicherheit und ist Grundlage eines Produktabschlusses. Die Abwicklung erfolgt über<br>unseren zertifizierten externen Partner IDnow. |
|                                                          | Digitale Ausweiskopien werden bei der Online Legitimierung nicht akzeptiert.                                                                                                    |
|                                                          | Peisepass oder Personalausweis scannen<br>Führerscheine können leider nicht akzeptiert werden                                                                                    |
|                                                          | 2 Selfe machen 3 SMS-Identifizierungscode eingeben*                                                                                                    |
|                                                          | * Bitte beachten Sie: Der SMS-Identifizierungscode wird Ihnen von NamirialTSP, unserem Partner für die Legitimierungsbestätigung,<br>zugesendet.                                 |
|                                                          | Identifizierung starten                                                                                                    |
|                                                          |                                                                                                    |

Durch Anklicken des blauen Buttons "Identifizierung starten" durchlaufen Sie den Legitimierungsprozess mit IDnow.

### Vertragsunterzeichnung:

Im Anschluss erhalten Sie den ausgefüllten Bausparantrag einerseits per Mail zugesandt andererseits auf der Webseite zur Durchsicht und zum Download. Bestimmungen, welchen dem Bausparantrag zu Grunde liegen (u.a. unsere ABBs) erhalten Sie ebenso.

| 1. Online Identificierung 🗸<br>2. Prüfen und Unterzeichnen | Prüfen und Unterzeichnen                                                                                                    |
|------------------------------------------------------------|----------------------------------------------------------------------------------------------------|
| 3. Dokumente hochleden                                     | Antrag überprüfen                                                                                                    |
|                                                            | Alle Unterlagen wurden bereits an Ihre E-Mail Adresse                                                                                                    |
|                                                            | () Die folgenden Dokumente sind zu Ihrer eigenen Sicherheit verschlüsselt. Geben Sie als Kennwort bitte Ihr Geburtsdatum im Format ,TTMMJUU' ein.                                                                                                    |
|                                                            | Bausparantrag.pdf                                                                                                    |
|                                                            | Die unten angeführten Unterlagen liegen diesem Antrag bei.                                                                                                    |
|                                                            | Preisblatt                                                                                                    |
|                                                            | Sondervereinbarung für Online-Bausparen.                                                                                                    |
|                                                            | <ul> <li>Augemeinen beaugungen für das bauspargeschart</li> <li>Verbraucherinformationen nemäß § 5 ff und § 8 ff Fern-Finanzdienstleistunnsgesetz sowie § 5 F-CommerceGecetz.</li> </ul>                                                                                                    |
|                                                            | <ul> <li>Erklärungen zum Bausparantrag</li> </ul>                                                                                                    |
|                                                            | Erläuterungen zum Bausparantrag                                                                                                    |
|                                                            | Informationsbogen für den Einleger                                                                                                    |
|                                                            | Informationsblatt zum Datenschutz                                                                                                    |
|                                                            | Weniger lesen                                                                                                    |
|                                                            | Per smsTAN Bausparantrag und Informationsbogen für den Einleger digital unterzeichnen.                                                                                                    |
|                                                            | Die smsTAN wird an Ihre Mobiltelefonnummer von der startBSPK gesendet: +43 ′                                                                                                    |
|                                                            | JA, ich stimme der Erbringung von Bankgeschäften unter Verwendung von Fernkommunikationsmitteln zu und vereinbare diese Art der Erbringung mit der<br>start-bausparkasse.                                                                                                    |
|                                                            | Ich bin damit einverstanden, dass mir eine smsTAN als Unterschriftsersatz zur Unterfertigung der oben angeführten Dokumente und der im<br>Konteeröffnungsantrag enthaltenen Erklärung zur Entbindung der startbausparkasse vom Bankgeheimmis auf meine bekanntgegebene Mobiltelefonnummer gesendet<br>wird. Mt Engabe dieser smsTAN unterschne ich diese Dokumente sowie die Entbindung vom Bankgeheimnis. Damit erkläre ich verbindlich mein Einverständnis zur<br>Gültigkeit und zum Inhalt dieser Dokumente. |
|                                                            | TAN zusenden                                                                                                    |
|                                                            | Unterzeichnen                                                                                                    |

Nach Betätigen des Buttons "TAN zusenden" wird an die angegebene Handynummer ein TAN zur Unterfertigung des Bausparantrages zugesandt.

| Die smsTAN wird an Ihre Mobiltelefonnur                                   | mer von der startBSPK gesen | idet: +43 |  |
|---------------------------------------------------------------------------|-----------------------------|-----------|--|
| Geben Sie nun die smsTAN ein                                              |                             |           |  |
|                                                                           |                             |           |  |
| Bitte geben Sie die smsTAN ein.                                           |                             |           |  |
| <sup>D</sup> TAN nochmals anfordern<br>n <b>20</b> Sekunden wieder aktiv. |                             |           |  |
|                                                                           |                             |           |  |

Der Bausparantrag wird sodann mit der Eingabe des zugesandten TANs und Betätigen des Buttons "Unterzeichnen" digital unterschrieben. Nach erfolgter Unterfertigung sind die Ausweisdokumente hochzuladen. Mögliche Dateiformate sind pdf, png, jpg und jpeg.

| start Sbausparkasse                                                                    |                                                                                                    |
|----------------------------------------------------------------------------------------|----------------------------------------------------------------------------------------------------|
|                                                                                        | 3<br>Ausfullen Kontrollieren Abschließen                                                                                    |
| 1. Online Identificiarung ✓<br>2. Prüfen und Unterzeichnen ✓<br>3. Dokumente hochladen | Dokumente hochladen<br>Bitte laden Sie folgende Dokumente hoch:<br>• Ausweisdokument                                        |
|                                                                                        | Datelen hierher ziehen<br>eder<br>Datelen auswählen                                                                         |
|                                                                                        | Marinale Große 20 MB<br>Meglohe Daterformate: PDF, PNG, JPEG<br>Hochgeladene Dokumente<br>Noch keine Dokumente hochgeladen. |
|                                                                                        | Weiter                                                                                                    |

Mit Klick auf den Button "Weiter" werden alle Informationen und Unterlagen in unserem Haus verarbeitet. Die Kontoeröffnung sowie die Ablage der Bausparunterlagen erfolgen automatisiert in unserem Haus. Im Anschluss erhalten Sie Ihren Bausparvertrag samt dem unterfertigten Bausparantrag per Mail zugesandt.

# Allgemeine Hinweise

### ✓ Steuerliche Bindungsfrist:

6 Jahre ab Vertragsbeginn. Beachten Sie, dass es im Zuge einer vorzeitigen Kündigung Ihres start:bausparvertrages zur Anlastung einer Vertragsstrafe von bis zu 0,8 % der Vertragssumme kommt. Außerdem kann es bei einer vorzeitigen Kündigung und nicht widmungsgemäßer Verwendung des Guthabens auch zu einer Rückforderung der staatlichen Prämie kommen.

 Nach dem Sie den Bauspar-Vertrag erhalten haben, gehen Sie diesen inklusive der Beilagen durch und prüfen die Inhalte. Sollten Angaben fehlerhaft sein, so nehmen Sie bitte mit der start:bausparkasse Kontakt auf, um eine Korrektur schnellstmöglich zu veranlassen. Dies können Sie einfach Online über das Kontakt-Formular auf der Webseite www.startbausparkasse.at erledigen.